Lobbyist Registry – Quick Overview

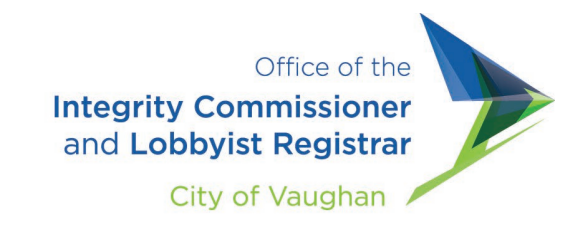

Updated Link - https://lobbyistregistry.vaughan.ca/

Click *Register or Sign In* to get started

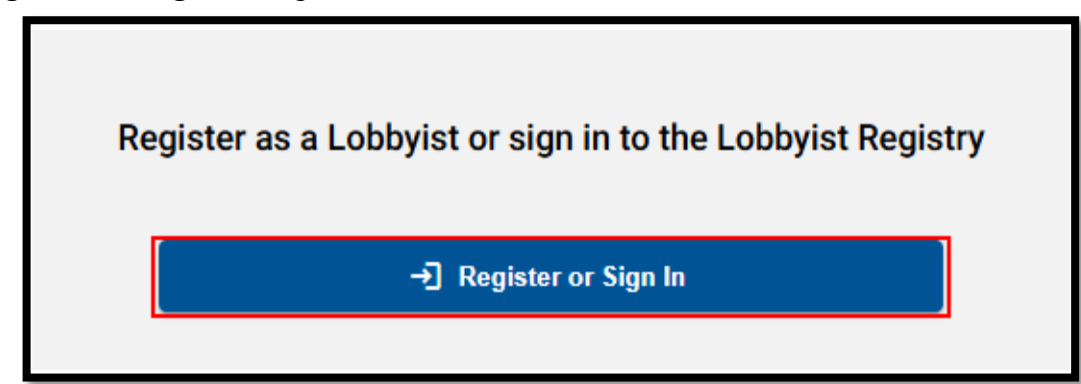

Click Sign up now to create your account

| VAUGHAN                            |  |
|------------------------------------|--|
| Sign in                            |  |
| Sign in with your email address    |  |
| Email Address                      |  |
| Password                           |  |
| Forgot your password?              |  |
| Sign in                            |  |
| Don't have an account? Sign up now |  |

# Lobbyist Registry – Quick Overview

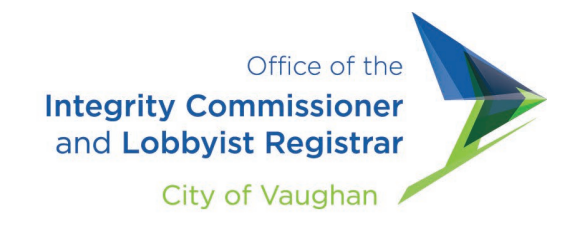

### Complete the *Disclosure Agreement* and click *Next*

| Disclosure Agreement                                                                                                    |    |
|----------------------------------------------------------------------------------------------------|----|
| Have you been employed by the City of Vaughan in a position of a public office holder in the last twelve (12) months?                        |    |
| ⊖ Yes                                                                                                    |    |
| ○ No                                                                                                    |    |
| Have you been affiliated with any local boards of the City of Vaughan in a position of a public office holder in the last twelve (12) months | ;? |
| ○ Yes                                                                                                    |    |
| ○ No                                                                                                    |    |
| Have you been a City of Vaughan Member of Council in the last twelve (12) months?                                                            |    |
| ⊖ Yes                                                                                                    |    |
| ○ No                                                                                                    |    |
| I have read and agree to abide by the Lobbyist Code of Conduct located on page 10.                                                           |    |
| Back Next                                                                                                    | t  |

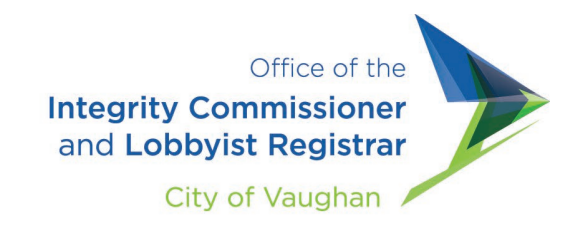

Next, when choosing your Profile Type, hover over **1** to see the descriptions per Account Type

| There are three types of lobbyists:                                                              |
|--------------------------------------------------------------------------------------------------|
| <ul> <li>You are a consultant lobbyist if you lobby for payment on behalf of a client</li> </ul> |
| (another individual, company, partnership or organization).                                      |
| <ul> <li>You are an in-house lobbyist if you are an employee, partner, or sole</li> </ul>        |
| proprietor, or a member of a board of directors and who lobbies on behalf of                     |
| their own employer, business or organization.                                                    |
| <ul> <li>You are a voluntary unpaid lobbyist if you lobby without payment on behalf</li> </ul>   |
| of an individual, business, or other organization for the benefit of the interests               |
| of the individual, business or other organization.                                               |

## Depending on the Account Type, certain fields will be Mandatory

| Job Title                 | Employer *                 |
|---------------------------|----------------------------|
| Enter a job title         | Enter an employer          |
| Address Line 1 *          | Address Line 2             |
| Enter address line 1      | Enter address line 2       |
| Country *                 |                            |
| Enter a country           |                            |
| City *                    | Postal/Zip Code            |
| Enter a city              | Enter a postal or zip code |
| Phone Number * 🜒          |                            |
| Phone Number              |                            |
| Lobbying On Behalf Of * 💿 |                            |
|                           |                            |

### Lobbyist Registry – Quick Overview

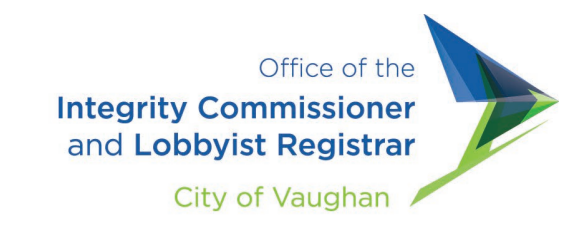

### Lastly, finish the account registration by submitting a Subject Matter

| - |                          |                                               |
|---|--------------------------|-----------------------------------------------|
|   | Lobbying End Date *      |                                               |
| Ē | Choose lobbying end date |                                               |
|   |                          |                                               |
|   |                          |                                               |
|   |                          |                                               |
| - | •                        | Lobbying End Date *  Choose lobbying end date |

#### Note: A communication entry is required when submitting a subject matter

Update the communication log throughout your lobbying period.

+ Add Communication Entry

A You have not logged any communication dates for this subject matter. Add communication entry above. You are required to submit at least one communication entry and update the log as you continue to lobby for this subject matter